## **REGISTERING YOUR BICYCLE**

### <u>STEP 1:</u>

Log onto www.theISR.org (Retainagroup website)

#### **STEP 2:**

Click on the BICYCLES icon

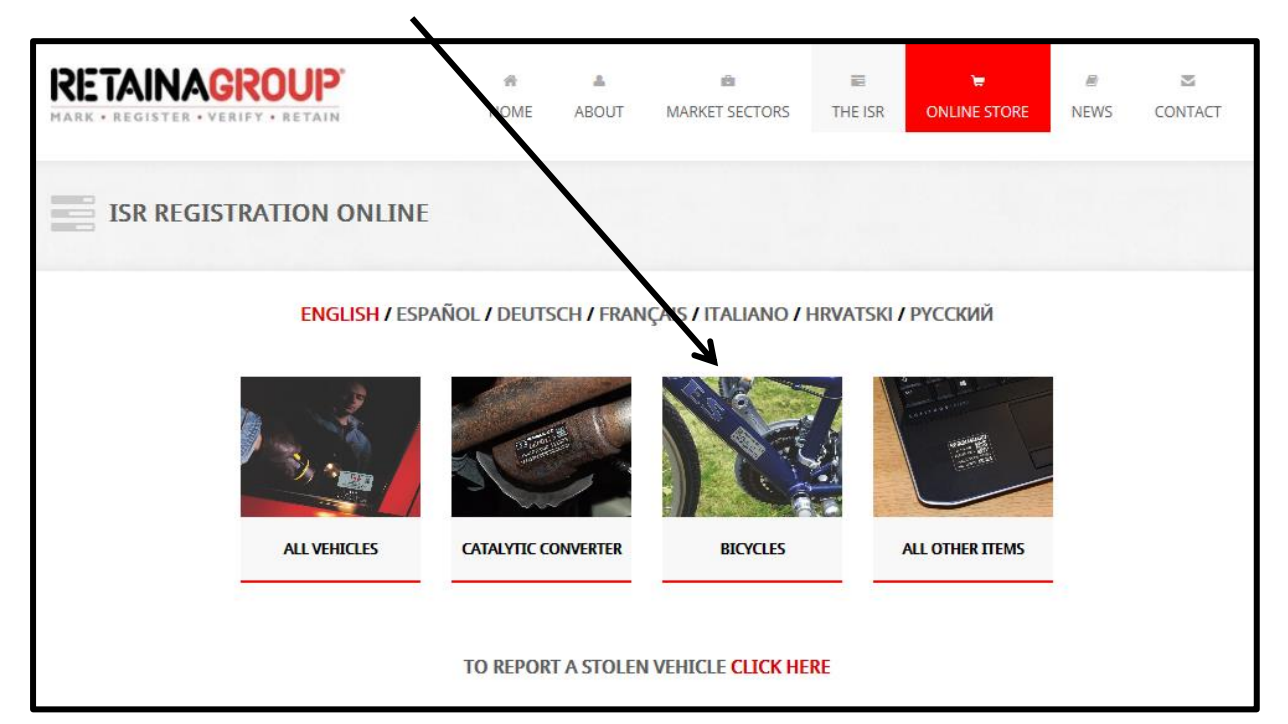

#### **STEP 3:**

Click on 'I HAVE BOUGHT A MARKING AND REGISTRATION PACK'

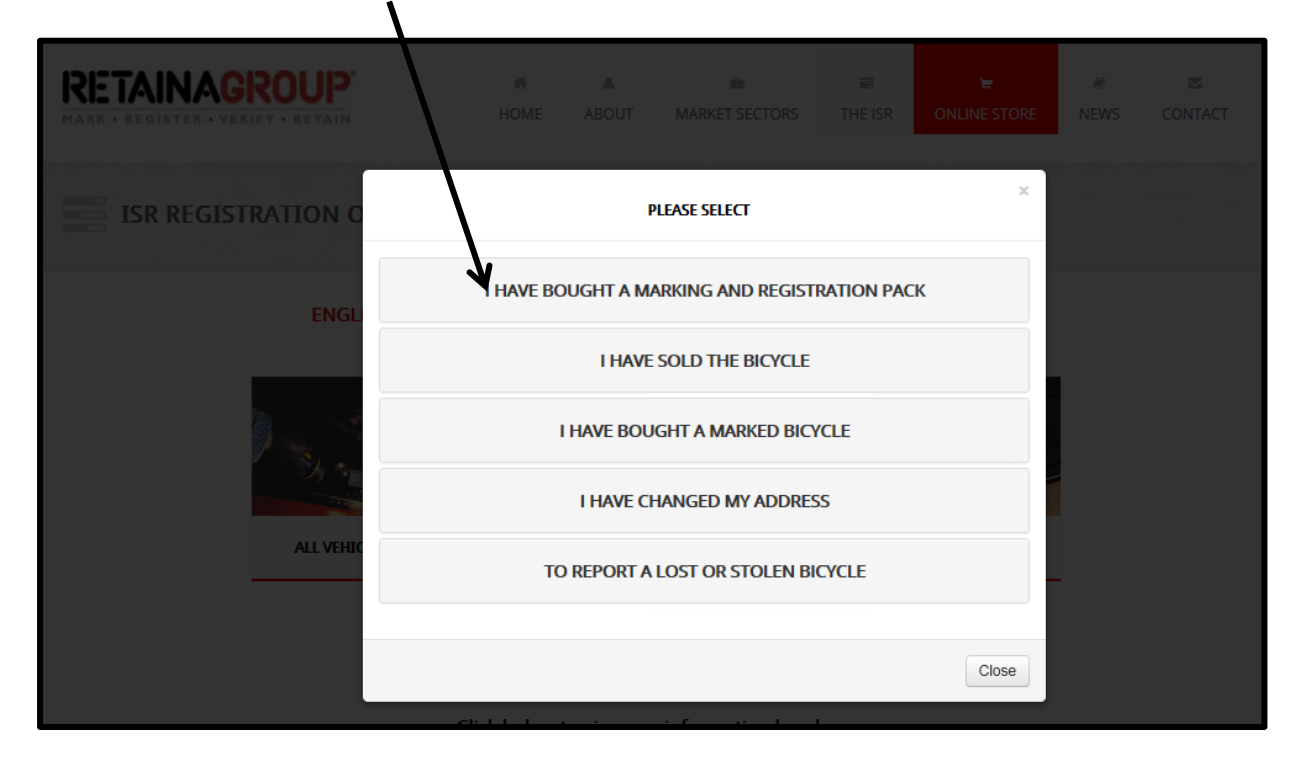

# <u>STEP 4:</u>

Complete the details on the page shown below and click Submit.

| RETAINAGROUP<br>Mark • Register • Verify • Retain                |                                                |                                                             |
|------------------------------------------------------------------|------------------------------------------------|-------------------------------------------------------------|
| Bicycle Registration                                             |                                                |                                                             |
| Fields marked with * are mandatory                               |                                                |                                                             |
| Please fill in the form below and press submit to email it to us |                                                |                                                             |
| Bicycle Details                                                  |                                                |                                                             |
| /* Security Code Etched into Frame                               |                                                |                                                             |
| ¥                                                                | Frame Size                                     |                                                             |
| This is the unique BYH                                           | * Make                                         |                                                             |
| code on the card within                                          | * Model                                        |                                                             |
| code on the card within                                          | * Type<br>(Racing, Mountain, Folding etc.)     | Select V                                                    |
| your pack                                                        | * Frame Type<br>(Lady's, Gent's, Child's etc.) | Select V                                                    |
|                                                                  | * Colour 1st                                   |                                                             |
|                                                                  | Colour 2nd<br>(if applicable)                  |                                                             |
|                                                                  | Wheel Size                                     | 26"                                                         |
|                                                                  |                                                | □ 700mm                                                     |
|                                                                  |                                                | Other                                                       |
|                                                                  | Frame Number                                   |                                                             |
|                                                                  | Front Shocks                                   |                                                             |
|                                                                  | Mid Suspension                                 |                                                             |
|                                                                  | Rear Rack                                      |                                                             |
|                                                                  | Stand                                          |                                                             |
| Bar Ends                                                         |                                                |                                                             |
| Mudguards                                                        |                                                |                                                             |
|                                                                  |                                                |                                                             |
|                                                                  |                                                |                                                             |
| Owner Details                                                    |                                                |                                                             |
| * Title Se                                                       |                                                | Select V                                                    |
| First Name                                                       |                                                |                                                             |
| * Surname                                                        |                                                |                                                             |
| * Address                                                        |                                                |                                                             |
| -                                                                |                                                |                                                             |
|                                                                  |                                                |                                                             |
|                                                                  | * Postcode                                     |                                                             |
| Home Tel Number                                                  |                                                |                                                             |
| Mobile Number                                                    |                                                |                                                             |
| Email Address                                                    |                                                | If you provide up with an email address we will eand you an |
| ir yc<br>ack                                                     |                                                | acknowledgement of registration.                            |
| Submit                                                           |                                                | Reset                                                       |
| PRINT                                                            |                                                |                                                             |
|                                                                  |                                                |                                                             |
| Соморо                                                           |                                                |                                                             |